## การใช้งานระบบบันทึกการรับ-ส่งหนังสือ (แบบย่อ)

- คอมพิวเตอร์ที่ใช้งานต้องสามารถเชื่อมต่ออินเตอร์เน็ตได้
- เปิด web browser เช่น internet explorer, chrome เป็นต้น
- เข้า URL: <u>http://www.dm.ru.ac.th/dm6/</u>
- หนังสือรับเข้า และหนังสือส่งออก มีลักษณะการทำงานคล้ายกัน จึงอธิบายเพียงหนังสือ รับเข้าเท่านั้น

| บันทึก                                                            | การรับ-ส่งหนังสือ                                                 |
|-------------------------------------------------------------------|-------------------------------------------------------------------|
| หน่วยเ                                                            | <b>สารบรรณ งานธุรการ</b>                                          |
| กองกิจการนักด                                                     | เกษา มหาวิทยาลัยรามดำแหง                                          |
| นังสือรับเข้ากองกิจฯ                                              | หนังสือส่งออกจากกองกิจฯ                                           |
| <ul> <li>รับหนังสือเข้า</li> </ul>                                | <ul> <li>ส่งหนังสือออก</li> </ul>                                 |
| <ul> <li>พิมพ์รายการประจำวัน</li> </ul>                           | <ul> <li>พิมพ์รายการประจำวัน</li> </ul>                           |
| <ul> <li>บรบบรุงรายการ</li> <li>ดับข้อบอทะเบียบหนังสือ</li> </ul> | <ul> <li>บรบบรุงรายการ</li> <li>ดับข้อบอทะเบียบหนังสือ</li> </ul> |
| • ดาวน์โหลดฐานข้อมูล                                              | • ดาวน์โหลดฐานข้อมูล                                              |
| <ul> <li>พิมพ์รายการแบบระบุช่วงวันที่</li> </ul>                  | <ul> <li>พิมพ์รายการแบบระบุช่วงวันที่</li> </ul>                  |
| ันหาหนังสือ                                                       |                                                                   |
| <ul> <li>ค้นหาหนังสือรับเข้า</li> </ul>                           |                                                                   |
| <ul> <li>ค้นหาหนังสือส่งออก</li> </ul>                            |                                                                   |

- สำหรับผู้ปฏิบัติงาน จะต้องใช้ login และ password
- กรณีพบข้อความ Fatal error: Maximum execution time of 30 seconds exceeded... ให้ refresh หรือกดปุ่ม F5 ที่กี่ย์บอร์ด
- ผู้ใช้งานทั่วไป สามารถค้นหาหนังสือรับเข้า และหนังสือส่งออกได้ โดยไม่ต้องใช้ login

การบันทึกหนังสือรับเข้า

| ป้อนข้อมูล ทะเบีย         | ยนหนังสือ           | รับ     |                  |              |                        |
|---------------------------|---------------------|---------|------------------|--------------|------------------------|
| ้<br>ขันที่รับหนังสือเข้า |                     |         |                  | +            | – เลือกวันที่จากปฏิทิน |
| สำดับที่                  |                     | (ຕັວເລາ | แท่านั้น)        |              |                        |
| ชั้นความเร็ว              | ์<br><b>● ปกต</b> ิ | ○ด่วน   | <u>⊖ ด่วนมาก</u> | ○ ด่วนที่สุด |                        |
| เลขที่หนังสือ             |                     |         |                  |              |                        |
| ลงวันที่                  |                     |         |                  |              |                        |
| จาก                       |                     |         |                  |              |                        |
| ถึง                       |                     |         |                  |              |                        |
| 160.0                     |                     |         |                  |              |                        |
| 1960                      | L                   |         |                  |              |                        |
|                           |                     |         |                  |              |                        |
|                           |                     |         |                  |              |                        |
|                           |                     |         |                  |              |                        |
| รายละเอียด                |                     |         |                  |              |                        |
|                           |                     |         |                  |              |                        |
|                           |                     |         |                  |              |                        |
|                           |                     |         |                  |              |                        |
| หมายเหต                   |                     |         |                  |              |                        |

ผู้ปฏิบัติงาน ป้อนข้อมูลตามหนังสือรับเข้า การป้อนวันที่ ใช้การเลือกจากปฏิทินได้ วันที่จะใช้แบบ เดือน/วันที่/ปี ค.ศ. ช่องรายละเอียด ให้ป้อนสังเขปของเอกสาร ห้ามใช้เครื่องหมายคำพูดที่เป็นอัญประกาศเดี่ยว (' ') • พิมพ์รายการประจำวัน

| พิมพ์ราม                           | ยการ หนังสือรับเข้ากองกิจฯ                                                                |
|------------------------------------|-------------------------------------------------------------------------------------------|
|                                    | กลับหน้าแรก log out                                                                       |
| ระบุวันรับเข้าที่ต้องก             | การ                                                                                       |
| วั <mark>นที่รับหนังสือเข้า</mark> | 07/15/2013                                                                                |
| สถานะเอกสาร:                       | <ul> <li>เฉพาะที่ยังไม่จบงาน</li> <li>เฉพาะที่จบงานแล้ว</li> <li>ค้นจากทั้งหมด</li> </ul> |
|                                    | reset submit                                                                              |

เลือกวันที่จากปฏิทิน และเลือกสถานะของเอกสาร ก่อนคลิก Submit รายการหนังสือตามวันที่ที่ระบุ จะถูกแสดงออกทางจอภาพ ผู้ใช้สามารถสั่งพิมพ์ผ่าน browser ได้

• ปรับปรุงรายการ

|               |        |          |                           |           |                    | ปรับบ                  | lรุงรายการ หนัง <mark>ส</mark> ือรับเข้า                                                                                            |                              |          |           |          |        |
|---------------|--------|----------|---------------------------|-----------|--------------------|------------------------|----------------------------------------------------------------------------------------------------|------------------------------|----------|-----------|----------|--------|
|               |        |          |                           |           | แสดงเฉา            | งาะรายกา               | รที่ยังไม่จบงาน เรียงตามลำดับจากเ                                                                                                   | มาก <mark>ไปน้อ</mark> ย     |          |           |          |        |
|               |        |          |                           |           |                    |                        | กลับหน้าแรก log out                                                                                                    |                              |          |           |          |        |
| วันที่รับเข้า | ล่าดับ | ความเร็ว | เลขที่หนังสือ             | ลงวันที่  | จาก                | ถึง                    | เรื่อง                                                                                                    | รายละเอียด                   | ส่งไปยัง | วันที่ส่ง | หมายเหตุ | update |
| 7/12/2013     | 11768  |          | ศธ 0518.02/นบ<br>พ.บร.195 | 7/12/2013 | นด.(บุรีรัมย์)     | อธก. (ผ่าน<br>คนด.)    | ขออนุมัติเดินทางไปประสานงานการ<br>สอบไล่ โครงการหลักสูตรปริญญานิติ<br>ศาสตรบัณฑิต ภาคพิเศษ สาขา ฯ จ.<br>บุรีรัมย์ ภาค 1/2556 รุ่น 2 | นางประภาภรณ์ วุฒิกรสมบัติกุล |          |           |          | update |
| 7/12/2013     | 11767  |          | ศธ<br>0518.09/2672        | 7/12/2013 | สวป.               | อธก.                   | เรียนเชิญเป็นประธานเปิดโครงการ<br>อบรม และเป็นวิทยากรบรรยายพิเศษ                                                                    | วันที่ 6 สค. 56              |          |           |          | update |
| 7/12/2013     | 11766  |          | ศธ<br>0518.09/2671        | 7/12/2013 | สวป.               | อธก.                   | ขออนุมัติให้ข้าราชการเป็นวิทยากร                                                                                                    | วันที่ 6 สค. 56              |          |           |          | update |
| 7/12/2013     | 11765  |          | ศธ<br>0518.0119/420       | 7/12/2013 | สาขาฯ<br>กาญจนบุรี | อธก.                   | ขออนุมัติแต่งตั้งคณะกรรมการดำเนิการ<br>ขายทอดตลาดครุภัณฑ์ ไม่ใช้ราชการ                                                              | จำนวน 125 รายการ             |          |           |          | update |
| 7/12/2013     | 11764  |          | กผ. 1615/2556             | 7/12/2013 | กผ.                | อธก. (ผ่าน<br>รธก.นผ.) | ขออนุมัติงบประมาณรายการมอเตอร์<br>น้ำพุ ประจำสุระน้ำ อาคารสุโขทัย<br>จำนวน 2 เครื่อง                                                | 423,720มาท                   |          |           |          | update |
| 7/12/2013     | 11763  |          | мы<br>0518.02/1073        | 7/11/2013 | นด.                | อธก.                   | ขอแก้ไข เดือน เสนอสภา                                                                                                    | เป็น วันที่ 4 กรกฎาคม 2556   |          |           |          | update |
| 7/12/2013     | 11761  |          | ศธ 0518.10/243            | 7/12/2013 | สก.                | อธก.                   | ขอเรียนเชิญเป็นประธานพิธีเปิด<br>โครงการงานสัปดาห์ห้องสมุด ประจำปี<br>2556                                                          | วันที่ 29 กรกฎาคม 56         |          |           |          | update |
| 7/12/2013     | 11760  |          | ศธ<br>0518.19/2692        | 7/12/2013 | ส.นานาชาติ         | อธก.                   | โปรดพิจารณาลงนามในหนังสือถึงผู้<br>บังคับบัญชาการสำนักงานตรวจคนเข้า<br>เมือง                                                        | Mrs. Fayrooz Bhanjee         |          |           |          | update |
| 7/12/2013     | 11759  |          | ศธ<br>0518 19/2689        | 7/12/2013 | ส.นานาชาติ         | อธก.                   | โปรดพิจารณาลงนามในหนังสือถึงผู้<br>บังคับบัญชาการสำนักงานตรวจคนเข้า                                                                 | Ms. Tarika Joy Muger         |          |           |          | update |

มีไว้สำหรับเพิ่มเติม หรือแก้ไขงานที่พิมพ์ผิด หรือเพื่อจบงาน

คลิกที่เรื่อง จะแสดงรายละเอียดของเรื่องนั้นๆ

| ดง <mark>รายละเอีย</mark> ดหนัง | งสือรับเข้า                                                                                                    |
|---------------------------------|----------------------------------------------------------------------------------------------------|
| วันที่รับหนังสือเข้า            | 7/12/2013                                                                                                    |
| ลำดับที่<br>ความเร็ว            | 11768                                                                                                    |
| เลขที่หนังสือ                   | ศธ 0518.02/นบพ.บร.195                                                                                                    |
| ลงวันที่                        | 7/12/2013                                                                                                    |
| จาก                             | นด.(บุรีรัมย์)                                                                                                    |
| ถึง                             | อธก. (ผ่าน คนต.)                                                                                                    |
| เรื่อง                          | ขออนุมัติเดินทางไปประสานงานการสอบไล่ โครงการหลักสูตรปริญญานิด<br>ศาสตรบัณฑิต ภาคพิเศษ สาขา ฯ จ.บุรีรัมย์ ภาค 1/2556 รุ่น 2 |
| รายละเอียด                      | นางประภาภรณ์ วุฒิกรสมบัติกุล                                                                                               |
| สถานะเอกสาร                     | ยังไม่จบงาน                                                                                                    |
| หมายเหตุ                        |                                                                                                    |

กลับหน้ารายการปรับปรุง.. กลับหน้าสืบค้นข้อมูล.. กลับหน้ารับหนังสือเข้า..

การปรับปรุงรายการหนังสือ ให้คลิกที่ update ด้านขวามือของหน้าปรับปรุงรายการ จะ ทำให้เข้าไปแก้ไขรายละเอียดได้

|                                     | กลับหน้าแรก                                                |
|-------------------------------------|------------------------------------------------------------|
| ปรับปรุงรายการ                      | ทะเบียนหนังสือรับ                                          |
| วัน <mark>ที่รับห</mark> นังสือเข้า | 7/12/2013                                                  |
| <mark>สำดับที่</mark>               | 11768 (ตัวเลขเท่านั้น)                                     |
| <mark>ความเร็ว</mark>               | ๋ ๏ ปกติ ⊖ ด่วน ⊖ ด่วนมาก ⊖ ด่วนที่สุด                     |
| เลขที่หนัง <mark>ส</mark> ือ        | ศธ 0518.02/นบพ.บร.195                                      |
| ู<br>ลงวันที่                       | 7/12/2013                                                  |
| จาก                                 | นต.(บุรีรัมย์)                                             |
| ถึง                                 | อธก. (ผ่าน คนต.)                                           |
| <mark>เ</mark> รื่อง                | ขออนุมัติเดินทางไปประสานงานการสอบไล่ โครงการหลักสุตรปริญญา |
|                                     | นางประภาภรณ์ วุฒิกรสมบัติกุล                               |
|                                     |                                                            |
| รายละเอียด                          |                                                            |
|                                     |                                                            |
| ส่งปังได้เร                         |                                                            |
| สงเบยง                              |                                                            |
| วันที่สง                            | 📃 🗌 จบงาน                                                  |

หนังสือที่เสร็จสิ้นกระบวนการแล้ว ให้คลิกเลือกจบงาน

• ค้นข้อมูลทะเบียนหนังสือ

|                                | กลับหน้าแรก log out                                                               |
|--------------------------------|-----------------------------------------------------------------------------------|
| ป้อนค <mark>ำ</mark> ที่ต้องกา | รค้นหา                                                                            |
| คำค้น:                         |                                                                                   |
|                                | (ถ้าค้นจากวันที่ ใช้รูปแบบ "ดด/วว/ปปปป")                                          |
|                                | 이 가슴 가슴 이 가슴 가슴 가슴 가슴 가슴 가슴 가슴 가슴 가슴 가슴 가슴 가슴 가슴                                  |
| ค้นจาก:                        | ลำดับรับเข้า 🗸                                                                    |
| ค้นจาก:<br>สถานะเอกสาร:        | สำดับรับเข้า ✓<br>○ เฉพาะที่ยังไม่จบงาน<br>○ เฉพาะที่จบงานแล้ว<br>● ค้นจากทั้งหมด |

ป้อนคำก้น และเลือก field ที่ต้องการก้น รวมถึงสามารถระบุสถานะของเอกสารได้ ผลจากการก้น แสดงด้านล่างของหน้าสืบก้น แบบเดียวกับการปรับปรุง สามารถแก้ไข ได้เช่นเดียวกัน

ดาวน์โหลดฐานข้อมูล

[ ดาวน์โหลด ฐานข้อมูล ทะเบียนรับหนังสือเข้า ] กลับหน้าแรก

สำหรับให้ผู้ใช้ backup database เก็บไว้ได้เอง กรณีที่เกิดปัญหาขึ้นกับฐานข้อมูลบน เว็บไซต์ สามารถนำไฟล์ฐานข้อมูลที่ backup ไว้ล่าสุด ให้ admin upload ทับได้ พิมพ์รายการแบบระบุช่วงวันที่

| พิ                 | มพ์รายการหนังส <b>ือ</b> รับเข้า                                                          |
|--------------------|-------------------------------------------------------------------------------------------|
|                    | (แบบระบุช่วงวันที่)                                                                       |
|                    | กลับหน้าแรก log out                                                                       |
| เลือกช่วงวันที่รับ | เข้าที่ต้องการ                                                                            |
| จากวันที่          | 07/15/2013                                                                                |
| ถึงวันที่          | 07/15/2013                                                                                |
| สถานะเอกสาร:       | <ul> <li>เฉพาะที่ยังไม่จบงาน</li> <li>เฉพาะที่จบงานแล้ว</li> <li>ค้นจากทั้งหมด</li> </ul> |
|                    | reset submit                                                                              |

ใช้พิมพ์รายการสรุปตามช่วงเวลาที่ต้องการ ผู้ใช้เลือกสถานะของเอกสารได้

\*\*\*\*\*\*